## Cum rezerv o vacanta in ROMANIA Cum achit online cu card de vouchere de vacanta

#### Accesam site-ul EXIMTUR: www.eximtur.ro

## Dam click pe Vacante in Romania (a doua linie din meniul superior)

|                                              | DESPRE NOI INFORMATI                                                                                                    | I UTILE REGULI CALATORIE COVID 1 | 9 CARIERE CONTACT  | CONTUL MEU UDECONECTARE                                    |
|----------------------------------------------|----------------------------------------------------------------------------------------------------|----------------------------------|--------------------|------------------------------------------------------------|
| EXIMTUR®<br>COMPANIA DE CĂLĂTORII            |                                                                                                    | VACANTE IN ROMANIA VACAN         | TTE IN STRAINATATE | Ce vrei sa cauti azi? Q<br>CAZARE IN ORASE BILETE DE AVION |
| VACANTA COPIILOR CHARTERE EXTERNE LITORAL RO | MANIA STATIUNI TURISTICE                                                                                                    | DELTA DUNARII ORASE IN ROM       | ANIA SEJURURI FARA | A TRANSPORT DESTINATII EXOTICE                             |
| Individ 🗸 Selectare tara 🗸 Selectare         | destinatie 🖌 Checkin                                                                                                    | Checkout                         | 2 adulti           |                                                            |
|                                              | $\sim  B_{\rm c} $                                                                                                    |                                  |                    | #calatoriacontinua                                         |
| EGIPI                                        |                                                                                                    | A                                |                    | (IIIIII)                                                   |
|                                              | an de la companya de la companya de la companya de la companya de la companya de la companya de la companya de<br>Companya de la companya de la companya de la companya de la companya de la companya de la companya de la company |                                  | - 2                |                                                            |

Se va deschide pagina cu vacante in Romania si se vor completa campurile din motorul de cautare. In motorul de cautare din partea superioara a paginii vom alege tara Romania

| 2 0364803888            | O Cerere oferta | 1          |                | DESPRE NOI    | INFORMATII UTILE | REGULI CALATORIE            | OVID 19   | CARIERE   | CONTACT | CONTUL MEU            |      | - |
|-------------------------|-----------------|------------|----------------|---------------|------------------|-----------------------------|-----------|-----------|---------|-----------------------|------|---|
| EXI/                    |                 |            |                |               | VAC              |                             | VACANTE   | IN STRAIN |         | Ce vrei sa cauti azi? |      |   |
| VACANTA COP             | IILOR LITORA    | AL ROMANIA | STATIUNI TURIS | TICE DELTA DU | NARII ORASE IN F | ROMANIA <mark>SEJURU</mark> | RI FARA T | RANSPORT  | •       |                       |      |   |
| Selectare ta            | ra 🗸            | Selectare  | destinatie 🗸   | Checkin       | Che              | ckout                       | 2 a       | dulti     |         | • c                   | AUTA |   |
| Selectare ta<br>Romania | ira             | UR         |                |               |                  |                             |           |           |         |                       |      |   |

Vom selecta destinatia (statiunea/localitatea) din Romania (de ex. Mamaia, Baile Felix, Poiana Brasov, Sibiu, etc.). Atentie: in functie de tabul ales din motorul de cautare, anumite localitati se vor afisa, altele nu. De exemplu, daca se va efectua cautarea in tab-ul "**sejururi fara transport**" se gasesc toate destinatiile din Romania pentru care Eximtur are oferte.

Pentru a reduce numarul de destinatii se poate selecta:

- tabul "Litoral Marea Neagra" se vor afisa statiunile de pe litoral
- tabul "Delta Dunarii" se vor afisa doar localitatile din Delta Dunarii
- tabul "Statiuni turistice" se vor afisa doar statiunile balneare si montane
- tabul "**Orase in Romania**" se vor regasi doar orase din Romania, nu si statiuni balneare, montane de pe litoral sau Delta.

| <b>J</b> 0364803888 <b>②</b> Cerere oferta                                                            |                                                                                                    | DESPRE NOI           | INFORMATII UTILE  | REGULI CALATORIE COVID 19 | CARIERE | CONTACT | L CONTUL MEU         | ப் DECONECTARE |  |
|----------------------------------------------------------------------------------------------------|----------------------------------------------------------------------------------------------------|----------------------|-------------------|---------------------------|---------|---------|----------------------|----------------|--|
| EXIMATL                                                                                               | JR°                                                                                                    |                      |                   |                           |         | C       | e vrei sa cauti azi? | Q              |  |
| A * X COMPANIA DE CĂLĂTORII VACANTE IN ROMANIA VACANTE IN STRAINATATE CAZARE IN ORAȘE BILETE DE AVION |                                                                                                    |                      |                   |                           |         |         |                      |                |  |
| VACANTA COPIILOR LITORAL                                                                              | VACANTA COPIILOR LITORAL ROMANIA STATIUNI TURISTICE DELTA DUNARII ORAȘE ÎN ROMANIA SEIURURI FARA TRANSPORT |                      |                   |                           |         |         |                      |                |  |
|                                                                                                    |                                                                                                    |                      |                   |                           |         |         |                      |                |  |
| Romania 🗸                                                                                             | Selectare destinatie 🖌 🕻                                                                                   | heckin               | Cheo              | :kout                     | adulti  |         | ✓ CA                 | UTA            |  |
|                                                                                                    | [                                                                                                    |                      |                   |                           |         |         |                      |                |  |
| Vacante EXIMT                                                                                         | Baile Felix                                                                                                |                      |                   |                           |         |         |                      |                |  |
|                                                                                                    | Baile Govora                                                                                               |                      |                   |                           |         |         |                      |                |  |
|                                                                                                    | Baile Olanesti                                                                                             | the Harrisold of the | The second second | 4 THE REAL                |         |         |                      |                |  |

## In exemplul nostru, vom alege ca destinatie Eforie Nord

| <b>2</b> 0364803888 <b>6</b> Cerere oferta |                                                                                                    | DESPRE NOI    | INFORMATII UTILE | REGULI CALATORIE COVID 19 | CARIERE      | CONTACT  | CONTUL MEU           | <b>U</b> DECONECTARE |
|--------------------------------------------|----------------------------------------------------------------------------------------------------|---------------|------------------|---------------------------|--------------|----------|----------------------|----------------------|
| ΕΧΙΛΛΤΙ                                    | JR°                                                                                                    |               |                  |                           |              | Ce       | e vrei sa cauti azi? | Q                    |
| i 🔆 💥 💼 Compania de C                      | CĂLĂTORII                                                                                                    |               | VACA             | ANTE IN ROMANIA VACAN     | TE IN STRAIN | ATATE CA | AZARE IN ORASE       | BILETE DE AVION      |
| VACANTA COPIILOR LITORAL                   | . ROMANIA STATIUNI TURIS                                                                                                    | TICE DELTA DU | NARII ORASE IN R | ROMANIA SEJURURI FARA     | TRANSPORT    |          |                      |                      |
|                                            |                                                                                                    |               |                  |                           |              |          |                      |                      |
| Romania 🗸                                  | Selectare destinatie 🛛 🖌                                                                                                    | Checkin       | Chee             | ckout 2                   | adulti       | •        | • CA                 | UTA .                |
|                                            | eforie                                                                                                    |               |                  |                           |              |          |                      |                      |
|                                            | Constant of the second second |               |                  |                           |              |          |                      |                      |
|                                            | Eforie Nord                                                                                                    |               |                  |                           |              |          |                      |                      |

Alegem perioada sejurului. Vom alege o data de intare si o data de iesire din sejur (datele pentru care exista disponibilitati sunt evidentiate cu albastru).

Avem posibilitatea de a alege si **oferte speciale** (datele de intrare si iesire sunt fixe, nu pot fi modificate; in aceasta situatie, sejurul va avea 5, 6 sau 7 nopti sau multiplii de 5, 6 sau 7 zilel; datele de inceput si sfarsit **oferte speciale** sunt **evientiate cu verde** ).

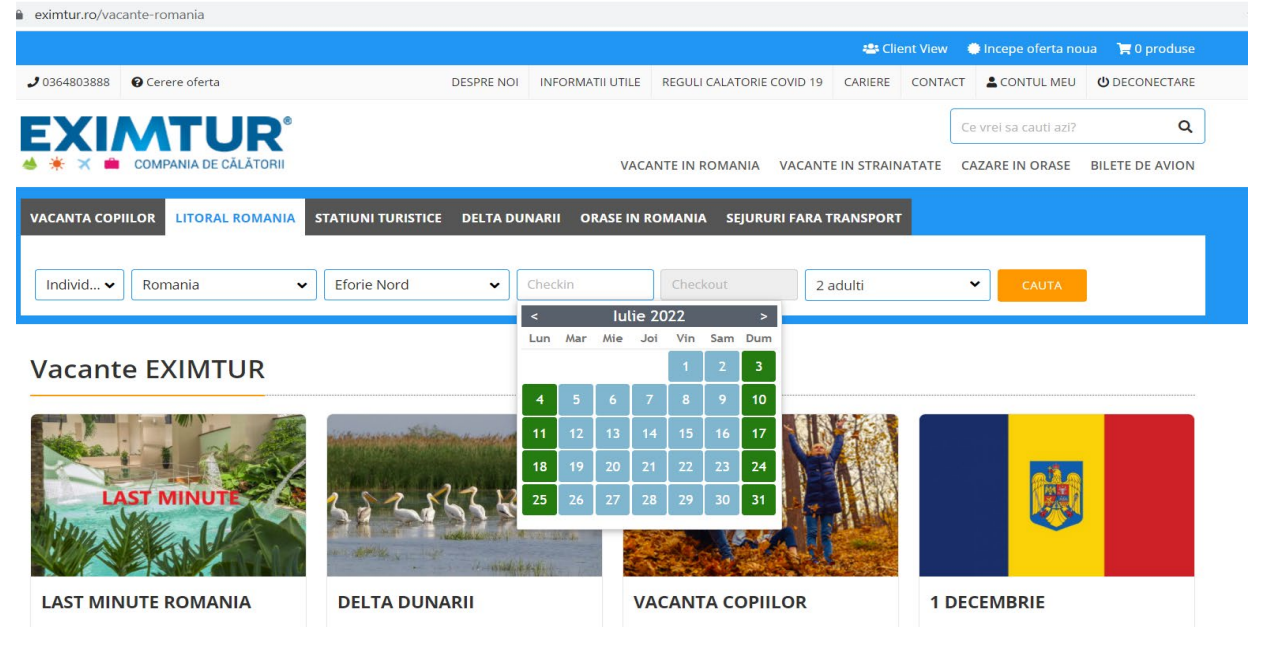

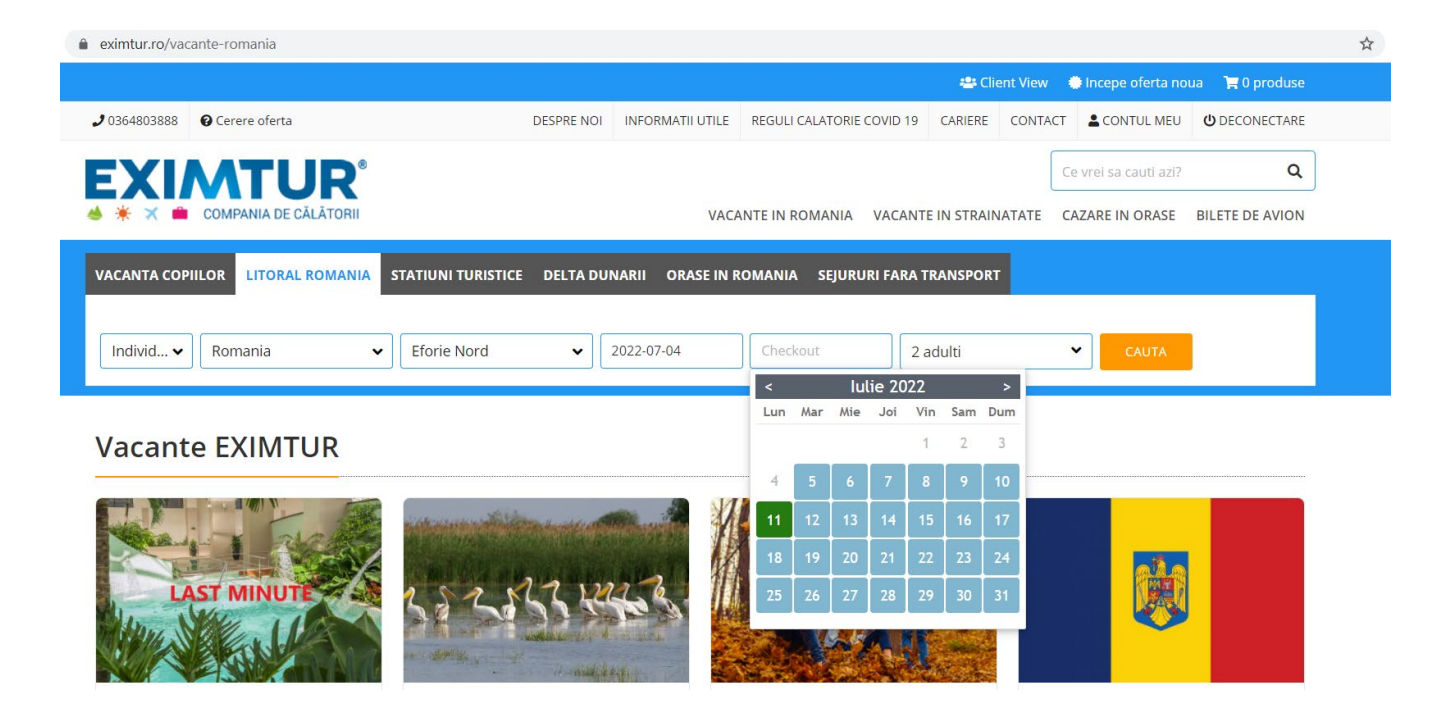

După alegerea perioadei, selectam nr. adulti si nr. copii (daca sunt). In cazul in care exista copii, se va introduce si varsta lor

| intuino/vac    | ante-romania          |                             |                  |                           |               |          |                      |                  |
|----------------|-----------------------|-----------------------------|------------------|---------------------------|---------------|----------|----------------------|------------------|
|                |                       |                             |                  |                           | 🚢 Clie        | ent View | 🔴 Incepe oferta noi  | ua 🛛 🏹 0 produse |
| 864803888      | Ocerere oferta        | DESPRE NOI                  | INFORMATII UTILE | REGULI CALATORIE COVID 19 | CARIERE       | CONTACT  | CONTUL MEU           |                  |
| <b>XI</b>      |                       |                             |                  |                           |               | C        | e vrei sa cauti azi? | Q                |
|                | COMPANIA DE CĂLĂTORII |                             | VACA             | ANTE IN ROMANIA VACANT    | E IN STRAIN   |          | AZARE IN ORASE       | BILETE DE AVION  |
|                |                       |                             |                  |                           |               |          |                      |                  |
| ANTA COP       | IILOR LITORAL ROMANIA | TATIUNI TURISTICE DELTA DUI | NARII ORASE IN F | OMANIA SEJURURI FARA      | RANSPORT      |          |                      |                  |
|                |                       |                             |                  |                           |               |          |                      |                  |
|                | ]                     |                             |                  |                           |               |          |                      | r.               |
| ndivid 🗸       | Romania 🗸 🗸           | Eforie Nord 🗸 🗸             | 2022-07-04       | 2022-07-11 2              | adulti si 2 c | opii     | ✓ CAUTA              |                  |
|                |                       |                             |                  | Ad                        | ulti          | Copii    |                      |                  |
|                |                       |                             |                  | 2                         | ~             | 2        | ~                    |                  |
| cant           | e EXIMTUR             |                             |                  | Var                       | sta Copii (ar | l<br>ni) |                      |                  |
|                |                       |                             |                  |                           | 5 10          |          |                      |                  |
|                | Trans                 |                             | 5 N/             |                           |               | 6        |                      |                  |
| in P           | ·                     | interest in the second of   | House M          |                           |               |          |                      |                  |
| and the second | 1 1 1 2 2 2 2 2 2     |                             |                  |                           | 1 Alla        |          |                      |                  |
|                | CT MAINITE S          | the state of the state      | 2 11             |                           | ILENA         |          |                      |                  |
|                | ST MINUTE A SO        |                             | 10 5             |                           | JI GENT       |          |                      |                  |
| Ang .          |                       | A REAL PROPERTY A           | Col Mark         | CONVERT                   | A ROW         |          |                      |                  |
|                |                       | to it was a light -         |                  |                           |               |          |                      |                  |

Dupa completarea datelor din motorul de cautare, se apasă butonul CAUTĂ:

In timpul căutării, pe ecran va apărea mesajul de mai jos. Căutarea durează câteva secunde.

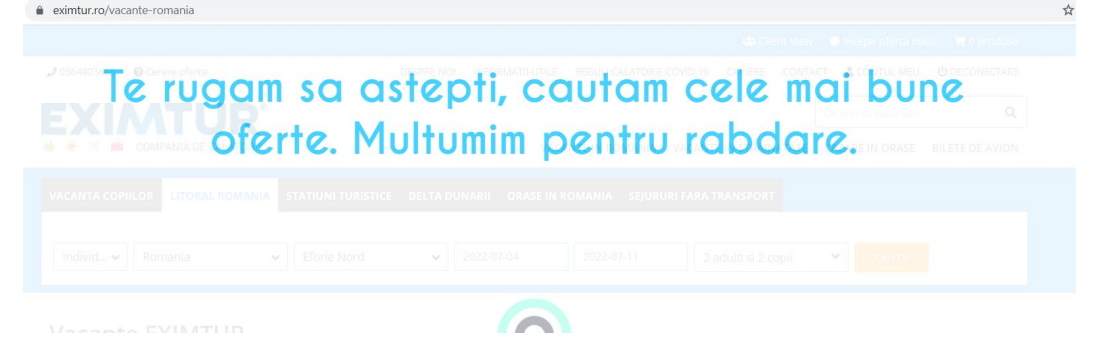

Se vor afișa rezultatele căutării:

După afisarea ofertei vom da click pe butonul **Vezi detalii de la COMPLEX STEAUA DE MARE, HOTEL MEDUZA**.

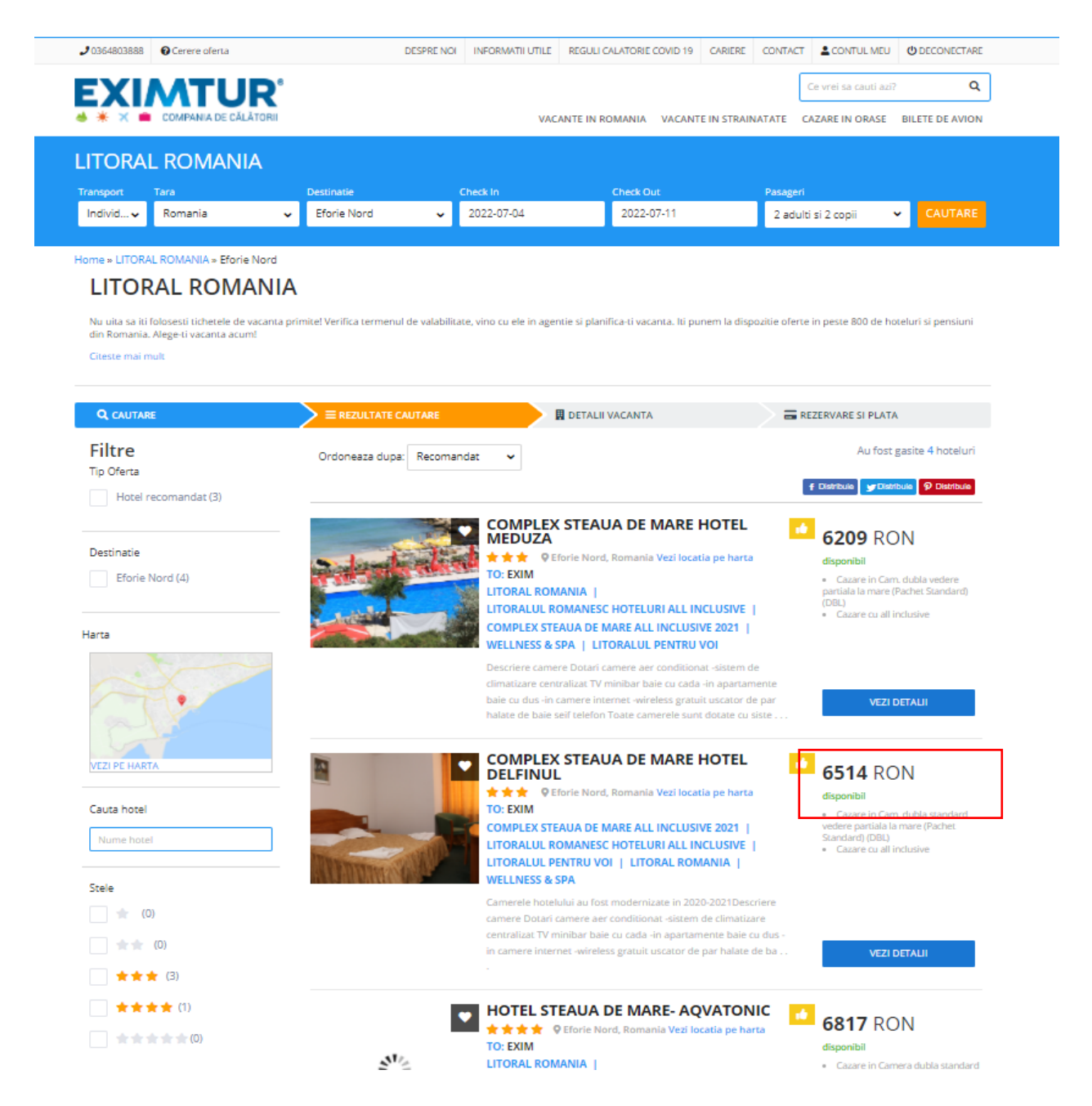

Siteul va afisa atat oferte disponibile cat si la cerere.

Ofertele "disponibile" se pot rezerva si achita online cu card bancar.

Ofertele "la cerere" trebuie confirmate de catre un consultant EXIMTUR.

Se vor afisa ofertele pentru perioada aleasa, oferte care pot fi disponibile sau la cerere (RQ / Request / La cerere). Vom alege o variantă, apoi dăm click pe butonul **Rezervă acum**.

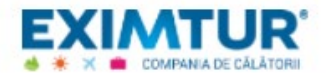

VACANTE IN ROMANIA VACANTE IN STRAINATATE CAZARE IN ORASE BILETE DE AVION

Q

Home » LITORAL ROMANIA » Eforie Nord » COMPLEX STEAUA DE MARE HOTEL MEDUZA

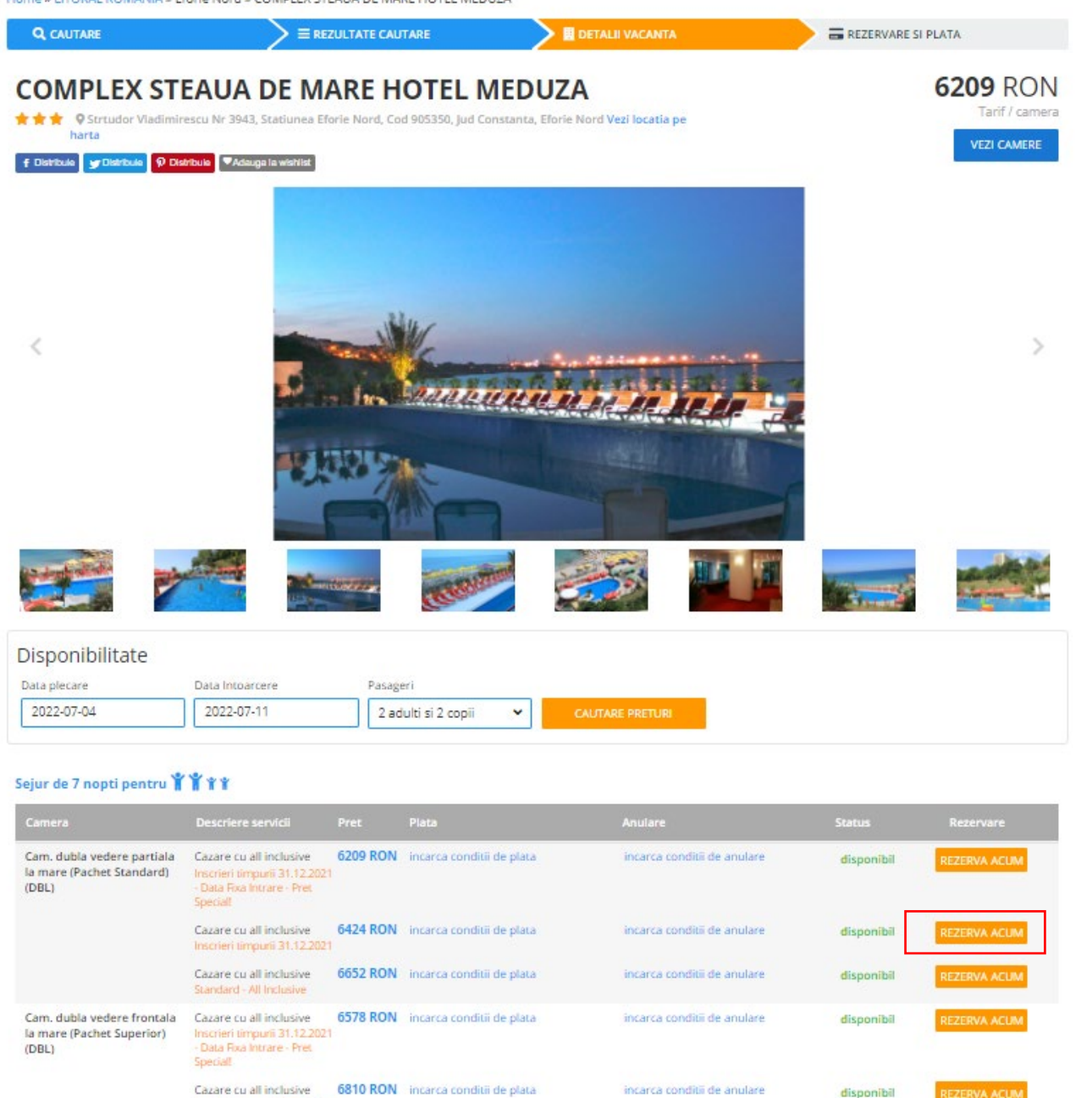

Se vor completa datele turiștilor (nume, prenume, data nașterii, atât pentru adulți cât și pentru copii), apoi detalii facturare.

| * × 🗰 c      | COMPANIA DE CĂLĂTORII |          |         | V                        | ACANT           | E IN ROMANIA | V | ACANTE I | N STRAII | NATATE                             | CAZARE IN ORA                      | SE BILET                     | E DE AVIOI             |  |
|--------------|-----------------------|----------|---------|--------------------------|-----------------|--------------|---|----------|----------|------------------------------------|------------------------------------|------------------------------|------------------------|--|
|              |                       |          |         | $\rightarrow$            | DETALII VACANTA |              |   |          |          |                                    | REZERVARE SI PLATA                 |                              |                        |  |
| Detalii 1    | Furisti               |          |         |                          |                 |              |   |          |          | Daca a<br>pentru                   | /eti deja un con<br>precompletarei | t va rugam s<br>a campurilor | a va logati<br>!       |  |
| dult 1       |                       |          |         |                          |                 |              |   |          |          | Emai                               |                                    |                              |                        |  |
| tlu          | Nume*                 | Prenum   | e*      | Da                       | ta nast         | erii*        |   |          |          | Parol                              | a                                  |                              |                        |  |
| DI.          | ✓ Popescu             | Ion      |         | 2                        | •               | lanuarie     | ~ | 1983     | ~        |                                    | Ai uitat par                       | ola? Click ai                | i pentru a             |  |
| dult 2       |                       |          |         |                          |                 |              |   |          |          |                                    |                                    | LOGIN                        |                        |  |
| tlu          | Nume*                 | Prenum   | e*      | Da                       | ta nast         | erii*        |   |          |          |                                    |                                    | LOCIN                        |                        |  |
| ЭI.          | ✔ Popescu             | Maria    |         | 2                        | ~               | Februarie    | ~ | 1984     | ~        |                                    |                                    |                              |                        |  |
| opil 1       |                       |          |         |                          |                 |              |   |          |          | Com                                | anda ta                            |                              |                        |  |
| arsta        | Nume*                 | Prenum   | e*      | Da                       | ta nast         | erii*        |   |          |          | CON                                | IPLEX STE                          | AUA DE                       | MARE                   |  |
| Copil 5 ani  | Popescu               | Mihai    |         | 4                        | *               | Aprilie      | ~ | 2016     | ~        | HOTEL MEDUZA (Eforie               |                                    |                              | ie                     |  |
| opil 2       |                       |          |         |                          |                 |              |   |          |          | Nor                                | d (CT), Ror                        | nania)                       |                        |  |
| arsta        | Nume*                 | Prenum   | e*      | Da                       | ta nast         | erii*        |   |          |          | Adresa<br>Statiun                  | str.Tudor Vlad<br>ea Eforie Nord,  | limirescu Nr.<br>Cod 905350, | 39-43,<br>Jud.         |  |
| Copil 10 ani | Popescu               | Ana      |         | 3                        | ~               | Martie       | ~ | 2011     | ~        | Consta                             | nta.                               |                              |                        |  |
|              |                       |          |         |                          |                 |              |   |          |          | Sorvi                              | ii incluse:                        | 6424                         |                        |  |
| Detalii F    | Facturare             |          |         |                          |                 |              |   |          |          | Caz     partial     pentru         | are in camera (<br>a la mare (Pach | am. dubla v<br>et Standard   | edere<br>) (DBL)<br>da |  |
|              |                       |          |         |                          |                 |              |   |          |          | 04.07.2                            | 022 - 11.07.202                    | 2, 7 nopti                   |                        |  |
| ume*         | Popescu               | Telefon* | +40     | +40 • 0745112332         |                 |              |   |          |          | ckln: 04.07.202<br>ckOut: 11.07.20 | 2<br>122                           |                              |                        |  |
| enume*       | lon                   | Email*   | dorel.m | dorel.muresan@eximtur.ro |                 |              |   |          | • Caz    | are cu all inclus                  | ive                                |                              |                        |  |
| ras*         | Cluj-Napoca           |          |         |                          |                 |              |   |          |          | Statu                              | 5:                                 |                              |                        |  |
|              |                       |          |         |                          |                 |              |   |          |          | dispon                             | ibil                               |                              |                        |  |

Se aleg **varianta si metada de plată**. Putem alege plata integrală sau plata partiala, în transe. In situatia in care se alege plata in transe, se va afisa avansul minim, si termenele pentru plata/platile viitoare. La **Variante de Plata** se poate opta pentru **PLATA INTEGRALA** click pe **Plata Integrala**, sau pentru **PLATA PARTIALA** se da click pe **Avans Minim**.

# Alegem **metoda de plata**:

- 1. PLATA CU CARD
  - Poti plati ONLINE CU CARD IN LEI
- Rezervari servicii cu pretul afisat in lei
- Rezervari servicii cu pretul afisat in EUR.Aplicam cursul BNR plus 2% daca achiti in lei costul unei rezervari care are pretul afisat in EUR.

\*Poti plati si in rate cu card de la Garanti Bank (Bonus Card), Banca Transilvania (Star Forte), Credit Europe Bank (Card Avantaj).

## Poti plati ON LINE CU CARD IN EUR

Poti plati cu card in EUR numai servicii cu pretul afisat in EUR(servicii externe, bilete de avion)

2. PLATA ON LINE CU CARD DE VOUCHERE DE VACANTA de la SODEXO, EDENRED, UP Romania Poti plati cu vouchere de vacanta numai contravaloarea unei rezervari cu locul de desfasurare in Romania

### 3. PLATA IN AGENTIE /PRIN AGENT

### cu NUMERAR , VIRAMENT, CU CARD, cu VOUCHERE DE VACANTA PE SUPORT HARTIE.

Poti face rezervarea si apoi alegi plata in agentie. Atentie, prin selectarea acestei modalitati de plata locurile nu sunt rezervate.

Vei fi contactat de un agent EXIMTUR pentru reconfirmarea disponibilitatii ,efectuarea rezervarii definitive si clarificarea modalitatii de plata.

Vei putea plati prin virament bancar , cu card prin link de plata transmis de agent sau in agentie cu numerar, cu card sau cu vouchere de vacanta pe suport hartie.

\*Poti plati si in rate cu card de la Garanti Bank (Bonus Card), Banca Transilvania (Star Forte), Credit Europe Bank (Card Avantaj).

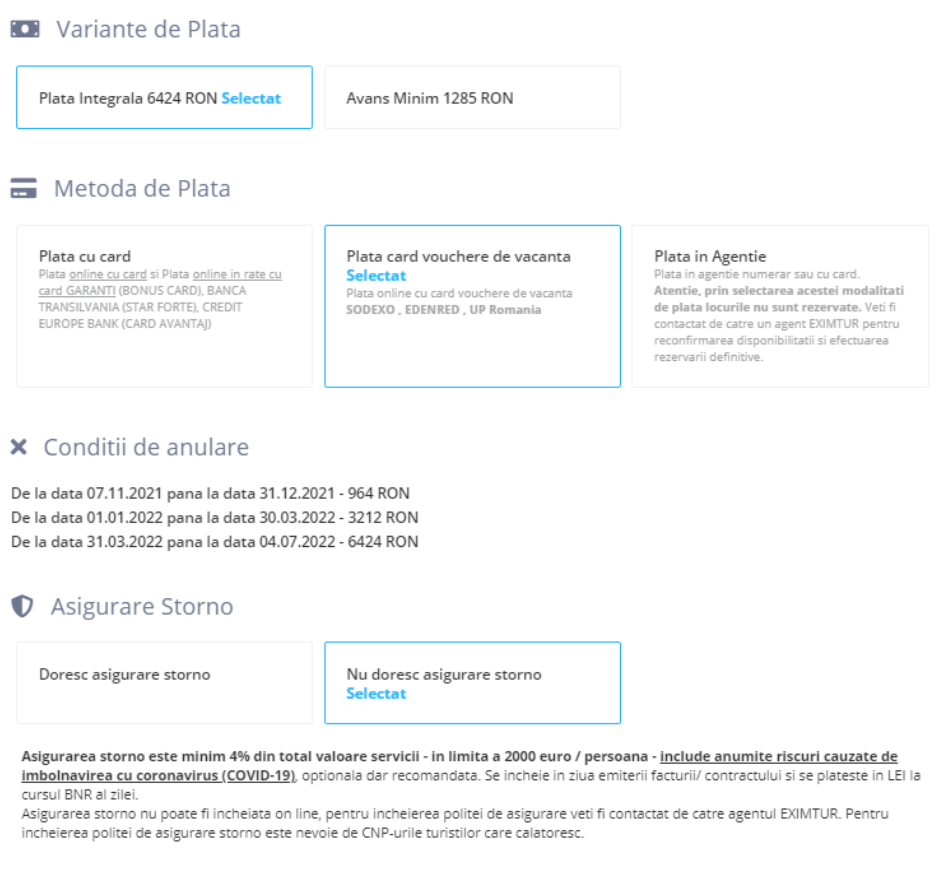

Conditiile asigurarii storno se regasesc aici.

#### Finalizare comanda.

Pentru a putea finaliza comanda, trebuie bifate cele 2 casute de la termeni si conditii (dupa studierea *termenilor si conditiilor* si a *Contractului privind pachetul de servicii de calatorie*).

Daca se doreste se poate creea si un cont in site (util pentru cumparaturi ulterioare – nu va mai trebui sa introduceti toate datele, se vor prelua automat).

#### 🚝 Termeni si Conditii

Am citit si sunt de acord cu termenii si conditiile pentru utilizarea website-ului.

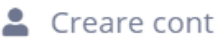

Creeaza cont automat

## Politica de confidentialitate si de protectie a datelor cu caracter personal

Cand plasati o comanda pe website-ul nostru pentru rezervarea/contractarea/achizitia serviciilor, EXIMTUR colecteaza urmatoarele date cu caracter personal, in scopul excutarii si prestarii serviciilor comandate: numele si prenumele dvs., adresa de domiciliu, adresa de facturare/livrare, CNP, serie si numar Cl/pasaport, telefon, email, ip, date despre compania dvs. Aceste informatii vor fi transmise de catre EXIMTUR mai departe, dupa caz, catre agentia turoperatoare, catre unitatea de cazare, compania aeriana sau catre alti furnizori de servicii de calatorie, in scopul executarii si prestarii serviciilor comandate. Pentru informarea dvs., inainte de exprimarea acordului/dezacordului privind prelucrarea datelor cu caracter personal, va rugam sa consultati Politica de prelucrare a datelor cu caracter personal a companiei EXIMTUR. In cazul in care nu sunteti de acord sa ne furnizati aceste informatii, dvs. nu veti putea plasa comanda de servicii pe website-ul nostru, deoarece lipsesc elementele esentiale necesare EXIMTUR – datele dvs. cu caracter personal. In lipsa datelor dvs. cu caracter personal, comanda nu poate fi procesata de catre EXIMTUR, respectiv serviciile nu pot fi executate/prestate nici de EXIMTUR, nici de alti furnizori de servicii de calatorie. Va rugam sa va exprimati optiunea dvs.:

Prin bifarea optiunii de mai jos: "Da, sunt de acord ca EXIMTUR sa colecteze si sa prelucreze datele mele cu caracter personal" si accesarea butonului COMANDA SI PLATESTE, dvs. va exprimati acordul ca EXIMTUR sa colecteze si sa prelucreze datele dvs. cu caracter personal, in scopul executarii si prestarii serviciilor comandate.

 Da, sunt de acord ca EXIMTUR sa colecteze si sa prelucreze datele mele cu caracter personal, in scopul executarii si prestarii serviciilor comandate.

Prin bifarea optiunii de mai jos: "Nu, sunt de acord ca EXIMTUR sa colecteze si sa prelucreze datele mele cu caracter personal" si accesarea butonului COMANDA SI PLATESTE, dvs. va exprimati dezacordul ca EXIMTUR sa colecteze si sa prelucreze datele dvs. cu caracter personal, si drept urmare veti fi redirectionat catre pagina principala a site-ului.

Nu sunt de acord ca EXIMTUR sa colecteze si sa prelucreze datele mele cu caracter personal, in scopul executarii si prestarii serviciilor comandate.

| Nu sunt robot | reCAPTCHA<br>Confidențialitate - Termeni |
|---------------|------------------------------------------|
|---------------|------------------------------------------|

Comanda si plateste

#### Apoi se apasa butonul Comanda si plateste.

In cazul in care s-a optat pentru **plata in agentie**, se plaseaza o comanda fara a se realiza rezervarea ferma. Rezervarea ferma se va realiza numai dupa ce veti discuta cu un consultant EXIMTUR pentru finalizarea si achitarea rezervarii.

Dupa apasarea butonului finalizare, se va deschide o pagina care contine toate informatiile comenzii, iar in cel mai scurt timp veti fi contactat de catre un consultant EXIMTUR. De asemenea veti primi si un email cu toate detaliile comenzii.

#### Comanda a fost inregistrata.

#### Un agent va va contacta in cel mai scurt timp pentru a stabili restul de detalii!

In cazul in care ati optat pentru **Plata cu card** sau **Plata card vouchere de vacanta**, se realizeaza rezervarea si veti fi redirectionat catre pagina operatorului de plati pentru a achita online sejurul.

Dupa finalizarea platii online veti primi un mesaj via e-mail cu detaliile platii, apoi pe ecran va aparea pagina cu detaliile rezervarii efectuate si veti primi un email cu detaliile comenzii.

| NETOPI fi<br>payments                                              |                                                            |                                                                                                    |
|--------------------------------------------------------------------|------------------------------------------------------------|----------------------------------------------------------------------------------------------------|
| Plătește în 3 secunde<br>Scan & Pay cu aplicația <b>mobilPay</b> " | Eximtur S.R.L.                                             | ~                                                                                                    |
| și faci plata instant                                              | Numar Card           01         •           2021         • | Nume detinator card CVV2/CVC                                                                                                    |
|                                                                    | Valoare                                                    | 6424.00 Lei                                                                                                    |
|                                                                    |                                                            | Platesc in siguranta                                                                                                    |
| PCC DSS Verified by Mass<br>VISA Secu                              | reCode.                                                    | Prin introducerea datelor solicitate în această pagină și continuarea<br>plății, sunteți de acord cu termenii și condițiile NETOPIA Payments.<br>În Nota de informare GDPR veți regăsi toate informațiile despre<br>modalitatea în care sunt prelucrate datele personale<br>© 2007 - 2021 NETOPIA |